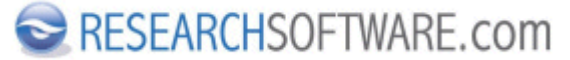

Published on Researchsoftware.com (https://researchsoftware.com)

<u>Ana Sayfa</u> > <u>EndNote Practical Guide</u> > Import PDF folder

## **Import PDF folder**

Bu özellik bir klasörde bulunan PDF dosyalarından Digital Object identifiers (DOI)'ı ayıklayarak, yeni EndNote referanslarına dönüştürülmesini sağlamaktadır.

## Adımlar

PDF klasörünü import etmek istediğiniz kütüphaneyi açın.

- 1. 'File > Import > Folder'ı seçin.
- 2. 'Choose' butonuna tıklayın, PDF klasörünü seçin ve 'Open' butonuna tıklayın.
- 3. Seçtiğiniz klasör alt klasörler halinde listeleniyorsa, alt klasörlerdeki PDF dosyalarını import işlemine dahil etmek için '*Include files in subfolders*' onay kutusunu işaretleyin.
- 4. Import edilen dosyaları gruplar halinde görüntülenmesi için '*Create a Group Set for this import*' onay kutusunu işaretleyin.
- 5. 'Duplicates' açılır listesinden seçeneği belirleyin.
- 6. Seçilen klasördeki PDF dosyalarını kütüphanenize import etmek için 'Import' butonuna tıklayın.

| Import Folder  | ହ 🗙                                |
|----------------|------------------------------------|
| Import Folder: | Choose                             |
|                | 3 Include files in subfolders      |
|                | Create a Group Set for this import |
| Import Option: | PDF                                |
| Duplicates:    | Import All                         |
|                | 6 Import Cancel                    |

Özellik ve menüsü Edit > Preferences > PDF Handling İlgili özellikler ve menüleri Edit > Preferences > URL's & Links Edit > Preferences > Find Full Text References > File Attachments > Convert to Relative Links References > File Attachments > Rename PDF's **Etiketler** <u>PDF</u> [1] <u>PDF folder</u> [2] <u>import pdf</u> [3]

Copyright © 2001-2018 DISC BV, Haarlem, NL. All rights reserved.

## Source URL (modified on 20/05/2016 - 07:50): https://researchsoftware.com/tr/import-pdf-folder

## Links

- [1] https://researchsoftware.com/tr/book-labels/pdf
- [2] https://researchsoftware.com/tr/book-labels/pdf-folder
- [3] https://researchsoftware.com/tr/book-labels/import-pdf